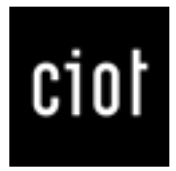

## **CIOT VIRTUAL TUTORIAL**

A How to guide on Usage

### A. Getting There

Go to https://www.ciotvirtual.com/#/login

Enter your login credentials that were provided to you.

This will bring you to the main page of the gallery.

**A-1**. if you click on the **Ciot logo** it will provide you with a quick How to" video" on how to use Ciot Virtual.

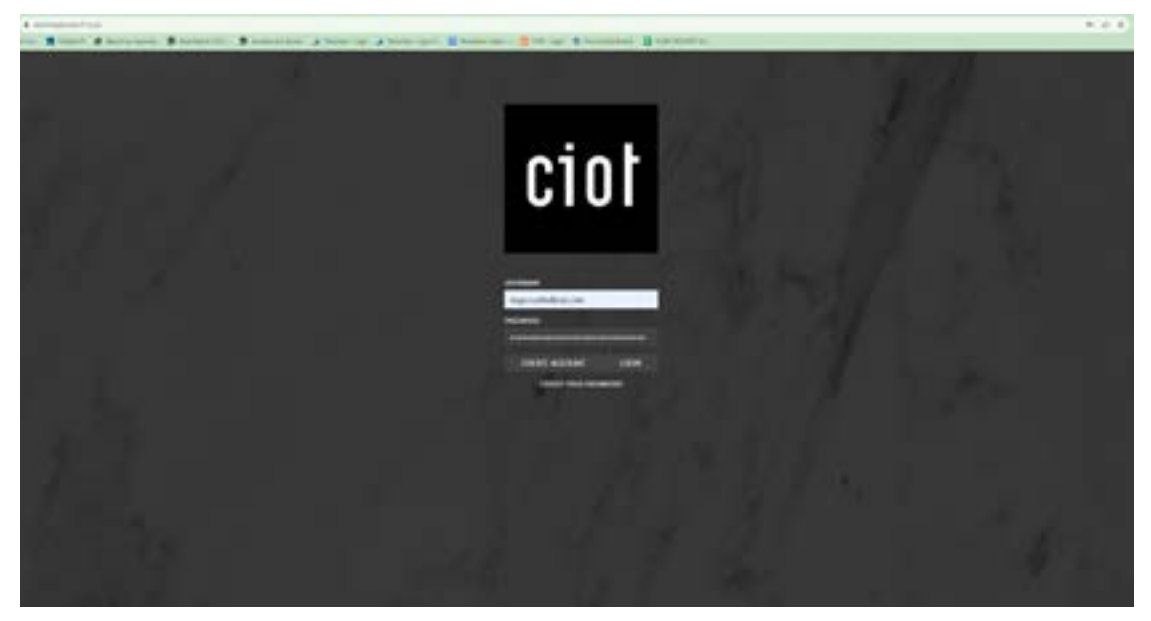

#### 1. Main Gallery Page

Here you will have access to all of the scanned photo slabs
\*please note that the functionality of the search bar on this page
is currently being fixed to search for slabs you will have to click " all slabs'
1a. Select all slabs or a category.( quick option would be All Slabs)
1b. The Search bar in this page will allow you to search by Lot / slab name and then select the slab you need.

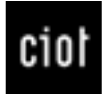

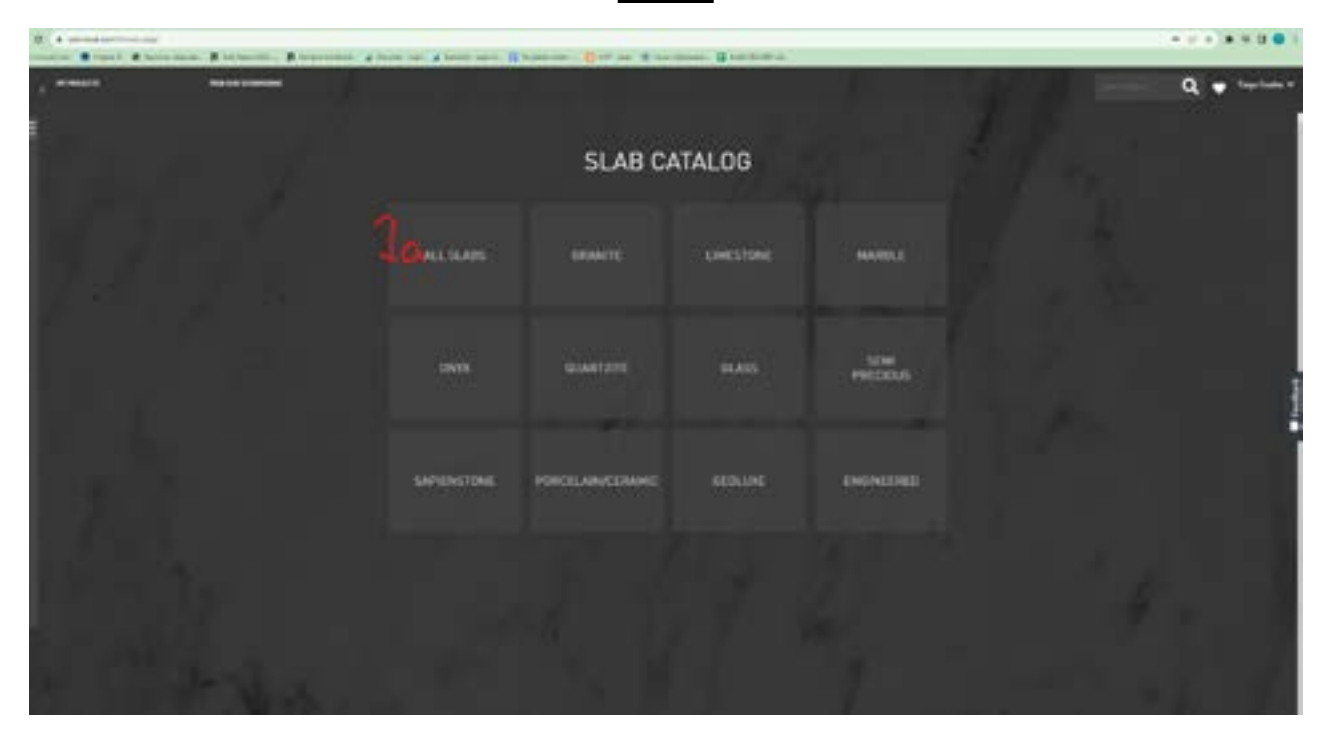

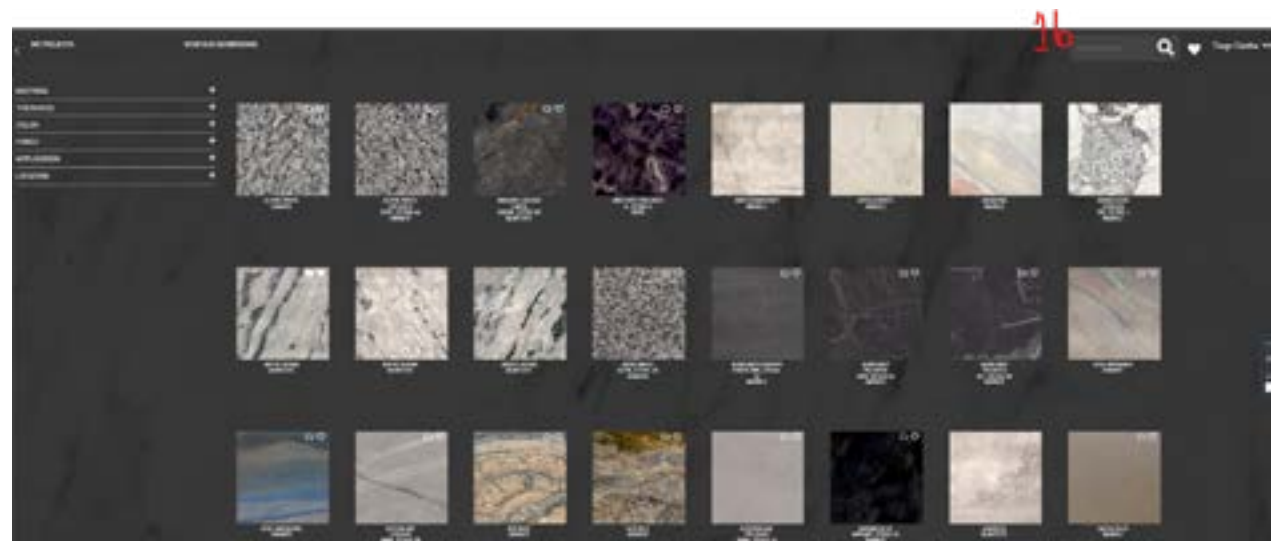

#### 2.Selecting a slab

Click the slab you desire to view

2a. This is where all the information pertaining to the

slab size/thickness, availability, color etc.

2b. Click on "download" and save the image to your computer.

**2c**. This section shows all related products with the slab, this includes all other lots that are available with the same slab name.

**2d**. The gallery are available to view by just clicking through them this includes a close shot of the slab, lifestyles & book matches.

**2e**. Click on this to open the High Rez image in a pop up.

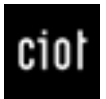

| anticipation of the second second sec    | Q 🖝 tertaka                                                                                                    |
|----------------------------------------------------------------------------------------------------|----------------------------------------------------------------------------------------------------|
|                                                                                                    |                                                                                                    |
| Monthes Honey                                                                                                    |                                                                                                    |
| APPLICATIONS                                                                                                    |                                                                                                    |
| 2144 (March Street Street Stre    |                                                                                                    |
| 10.000 SILON<br>NAMES AND ADDRESS OF ADDRESS OF |                                                                                                    |
|                                                                                                    | PLACE THE PLACE                                                                                                    |
| a p                                                                                                    |                                                                                                    |
| RUAD PRODUCTS                                                                                                    | 20                                                                                                    |
| もフラーである                                                                                                    | A LANDA WALL AND A MUNHAN                                                                                                    |
| 20                                                                                                    | The second second |
|                                                                                                    |                                                                                                    |
| and a star w                                                                                                    | 151                                                                                                    |
|                                                                                                    | UN0 UN0 UN0 UN0 UN0 UN0 UN0 UN0 UN0 UN0                                                                                                    |

#### 3. Feedback Button & key Notes

Any issues, glitches or type errors you encounter please feel free to report the issue using the feedback button located on the side on **every page** (please see Image below ) or email TOR-IT if the issue is immediate. \*please note that ciot virtual is still currently on the beta testing phase and logins will only be issued to Fabricators/Designers & Contractors

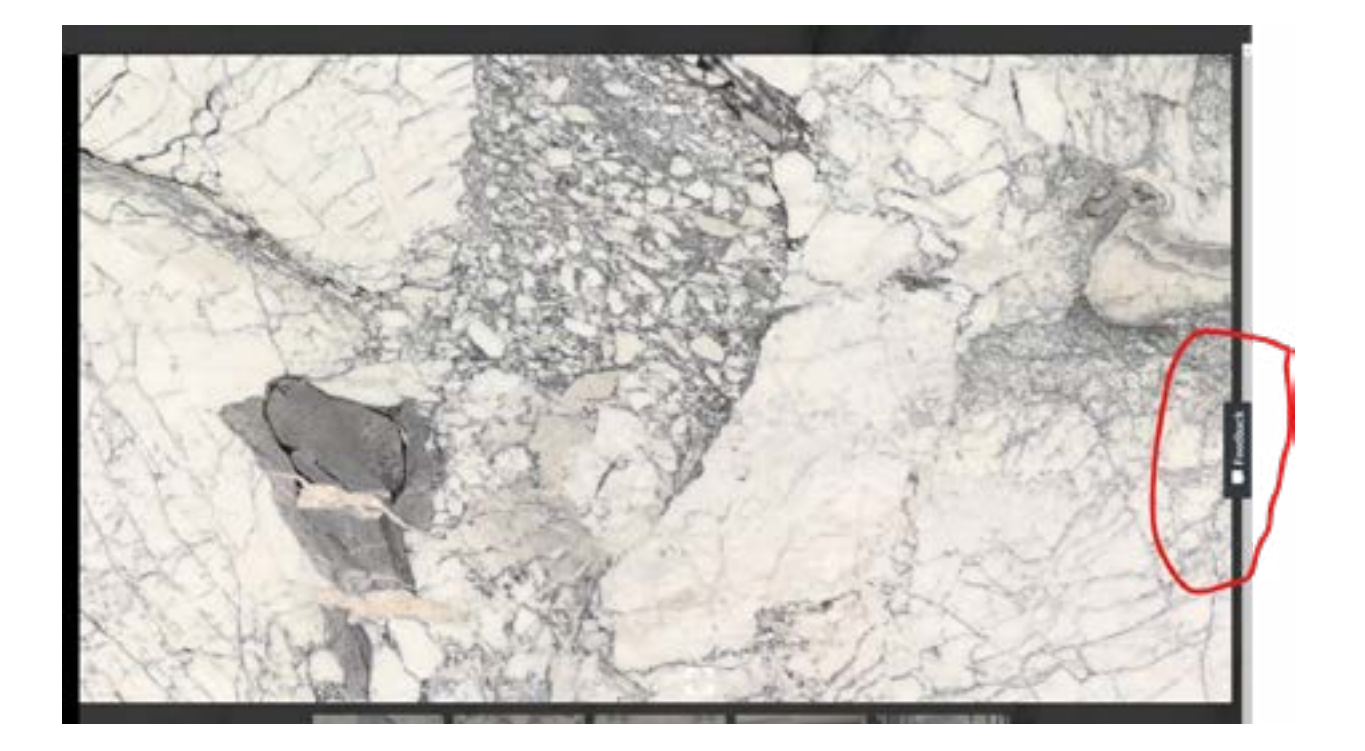

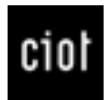

#### 4. Favourites Icon

**4a.** At the top left corner next to your profile name you will see a *Heart* icon this is your favourites. You can add slabs that you or your client like and it will be added to your " my Projects tab" ( see figure 4b .)

**4a-1.** The Projects drop down will allow you type the location of where the slab is going, the application of it, how much sqft is roughly required as well as the ability to input any additional notes ( such as custom cutting)

**4a-2**. You can also click the *Heart* icon on any slabs on the gallery page and this will prompt you with a pop up that allows you to the fill out the information as stated above

\*please note that the "Get a quote" Button functionality has yet to be enabled

**4b**. My projects tab will allow you to create a new project and then you will be able to add a slab to that project ( i.e working on a condo ) this option will also be available to on the slab gallery menu on any slab ( see figure 4b-1) you will be to create a new project or add to an already existing one from the pop-up that appears

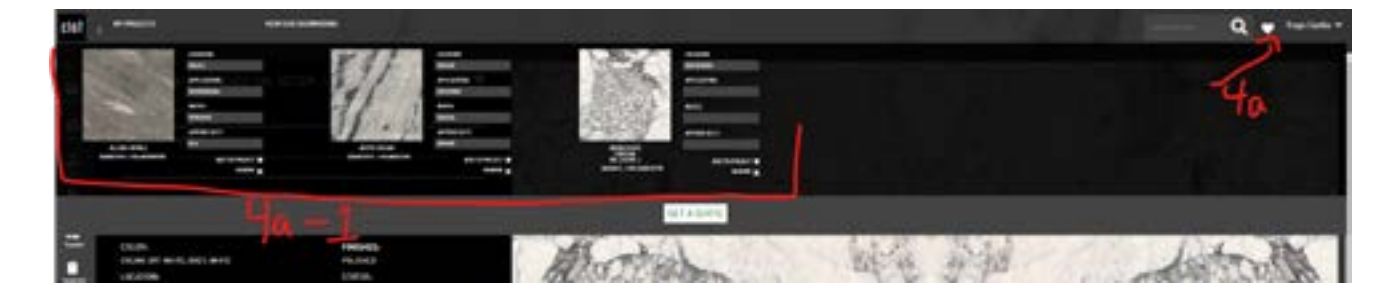

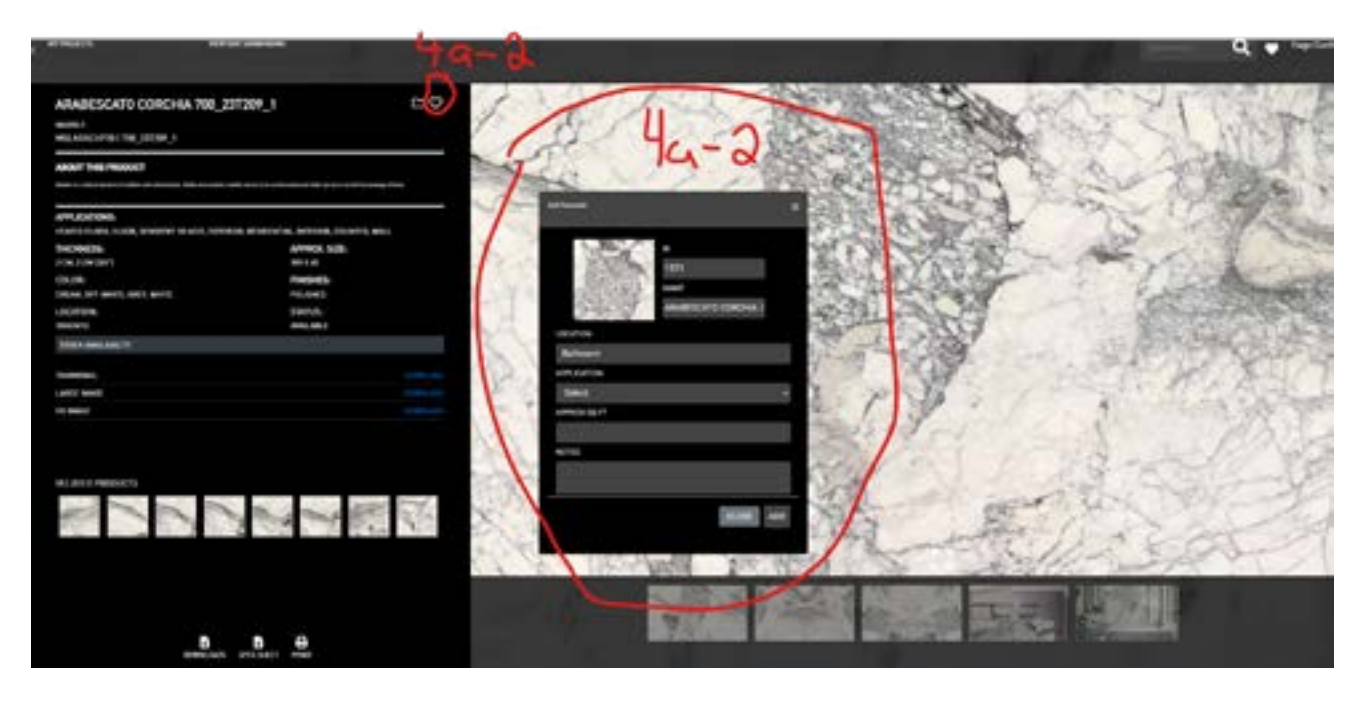

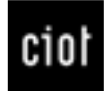

Ca 🖤

#### ARABESCATO CORCHIA 700\_23T209\_1

MARBLE MSLARACHP20 | 700\_23T209\_1

ABOUT THIS PRODUCT

# For Any Additional questions please feel free to email TOR-IT

Thank you!

-Tiago Cunha tiago.cunha@ciot.com